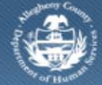

Department of Human Services Allegheny County, Pennsylvania

## Jail Collaborative– Provider- Adding Notes

A Provider can add notes for a Jail Client and send those notes to active collateral.

## **Completing the Notes Screen**

| Notes         Notes         Notes           mail         Interview Question         Particular           mail         Staff Name         Created Date         Notification Sent           Staff Name         Created Date         Notification Sent         Intake Date                                                                                                    | New Sammey Estate Unit Check Assessed Sates Estated Saves Res 3       Note:       Note:       Note:       Note:       Note:       Note:       Note:       Staff Name       Edition       Staff Name       Date:       Note:       Note:       Note:       Note:       Note:       Note:       Note:       Note:       Note:       Note:       Note:       Note:       Note:       Note:       Note:       Note:       Note:       Note:                                                                                                    |
|----------------------------------------------------------------------------------------------------|----------------------------------------------------------------------------------------------------|
| International State     Notes       *** Denotes Required Raids     ** Denotes Insite: Handetory Fables       ***     *** Denotes Insite: Handetory Fables       ***     *** Denotes Insite: Handetory Fables       ***     *** Denotes Insite: Handetory Fables       ***     *** Denotes Insite: Handetory Fables       ***     ***       ***     ***       ***     ***       ***     ***       ***     ***       ***     ***       ***     ***       ***     ***       ***     ***       ***     ***       ***     ***       ***     ***       ***     ***       ***     ***       ***     ***       ***     ***       ***     ***       ***     ***       ***     ***       ***     ***       ***     ***       ***     ***       ***     ***       ***     ***       ***     *** | Image: Index Trade       Notes         Type: Index Trade       Index Required Fields         Type: Index Trade       Index Required Fields         Ibin       Index Required Fields         Ibin                                                                                                    |
| Created Date     Notes Keywell Helds     Created Date     Notes History      Staff Name     Created Date     Notes Laborate Date                                                                                                    | Context Regulard Table ** Dendes Hall-Mandatory Malda      Notes History      Context Hall ** Dendes Hall-Mandatory Malda      Notes History      Context Information      Context Information      Staff Name      Dete*     Time*     AM/PH*      Note*                                                                                                    |
| Meteo History  Meteo History  Staff Name  Created Date Notification Sent Intake Da                                                                                                    | Interference     Interference       Image: Intermediation     Interference       Image: Intermediation     Intermediation       Image: Intermediation     Image: Intermediation       Image: Intermediation     Image: Intermediation       Image: Intermediation </td |
| Staff Name     Created Date     Notification Sent     Intake Date       N     N     N     N                                                                                                    | Staff Name Created Date Notification Sent Intake Date<br>General Information Staff Name Code V Created Date Notification Sent Intake Date                                                                                                    |
| anar an an an an an an an an an an an an an                                                                                                    | ame<br>General Information  Staff Name  Date* Y Tome* AM/598*  Note*                                                                                                    |
| h                                                                                                    | Det                                                                                                    |
|                                                                                                    | Ceneral Information<br>Staff Name Date* Time* AM/PM*<br>Note*                                                                                                    |
|                                                                                                    | General Information Staff Name Date* Time* AM/IPN* Note*                                                                                                    |
|                                                                                                    | General Information<br>Staff Name Date" Time" AM/7M"<br>Note"                                                                                                    |
|                                                                                                    | Ceneral Information Staff Name Date* Time* AM/P6* Note*                                                                                                    |
|                                                                                                    | General Information Staff Name Date* Time* AM/96* Note*                                                                                                    |
|                                                                                                    | Staff Name Dete* Time* AM/994*                                                                                                    |
| Gaeral Idomistica                                                                                                    | Note*                                                                                                    |
| General Information                                                                                                    | Note"                                                                                                    |
| General Information<br>Staff Name Date* Time* AH//94*                                                                                                    |                                                                                                    |
| General Information<br>Staff Name Date* Time* AM/FM*<br>Note*                                                                                                    |                                                                                                    |
| General Information Staff Name Date* Time* AM/PM* Note*                                                                                                    |                                                                                                    |
| General Information Staff Name Date* Time* AM/994* Note*                                                                                                    |                                                                                                    |
| General Information Staff Name Date* Tme* AM/96* Note*                                                                                                    | Notification Participants                                                                                                    |
| General Toformation Staff Name Date* Time* AM/99* Net*                                                                                                    | Collateral/Provider(s)                                                                                                    |
| General Information         Staff Name         Date*         Vice*         Image: Staff Cation Participants         Collear V/Provider(s)                                                                                                    |                                                                                                    |
| Conserval Information Staff Name Date* Time* AM/7H* Net*  Notification Participants Collisteral/Provider(s)                                                                                                    |                                                                                                    |

- 1. Bring Jail Client into focus.
- 2. Navigate to the *Notes* screen.
  - a. Jail Collab. > Notes.
  - b. The *Notes* page appears with the *Notes History* grid at the top of the page.
    - i. Click [New] to add a new note.
- 3. Complete the *General Information* section.
  - a. Select the Date.
  - b. Enter the time the note created in the *Time* field.
  - c. Select the AM/PM.
  - d. Enter the narrative text in the *Note* field.
- 4. Select Notification Participants.
  - a. Click **[Select]** beneath the *Collateral/Provider(s)* box.
    - i. The *Participant Selection* multi-select displays. This box displays all providers currently providing services to this client. It also displays all ACTIVE collateral for which a valid email address was provided.
    - ii. Highlight collateral/providers to whom the note will be sent, click [>>], then click [OK]. The collateral/providers selected populate the Collateral/Provider(s) box.
- 5. Click [Save]. This sends the note.
  - a. The note created appears in the grid. A 'Y' displays in the *Notification Sent* section to show notification the note was sent by email.

TIP: Once a note is saved, it is sent automatically and cannot be updated.

## For more information...

For assistance, please contact the Allegheny County Service Desk at <u>servicedesk@alleghenycounty.us</u> or 412-350-4357 (Option 2 for DHS). To access the Self Service Tool go to <u>http://servicedesk.alleghenycounty.us</u>.

This Job Aid and additional user materials are located on the DHS Amazon site at <a href="http://dhswbt.s3.amazonaws.com/KIDSJobAids/index.html">http://dhswbt.s3.amazonaws.com/KIDSJobAids/index.html</a>.